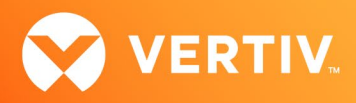

# Vertiv<sup>™</sup> Avocent<sup>®</sup> MP1000 Management Platform and Vertiv<sup>™</sup> Avocent<sup>®</sup> RM1048P Rack Manager Resolving Log In Issues with External Authentication Provider Users Technical Note

# NOVEMBER 2023

# **Technical Note Section Outline**

- 1. Overview
- 2. Issue and Workaround

## 1. Overview

The Vertiv<sup>™</sup> Avocent<sup>®</sup> MP1000 Management Platform and Vertiv<sup>™</sup> Avocent<sup>®</sup> RM1048P Rack Manager allow users from an external authentication provider group to log into the Vertiv<sup>™</sup> Avocent<sup>®</sup> DSView<sup>™</sup> Solution. (External authentication providers include Active Directory or LDAP, for example.) For this feature to work, the following pre-requisites must be met:

- An external authentication provider must already be added and configured.
- An internal user group must already be created and have a system role assigned to it.
- Then, the external authentication provider group must be assigned or mapped to an existing internal user group.

NOTE: For additional information, see the Authentication Providers, User Management, and Roles and Permissions sections of the Vertiv<sup>™</sup> Avocent<sup>®</sup> MP1000 Management Platform Installer/User Guide (available at <u>Vertiv<sup>™</sup> Avocent<sup>®</sup> MP1000 Management Platform</u>) or the Vertiv<sup>™</sup> Avocent<sup>®</sup> RM1048P Rack Manager Installer/User Guide (available at <u>Vertiv<sup>™</sup> Avocent<sup>®</sup> RM1048P Rack Manager</u>). When the product page links open, the documents are listed under the *Documents & Download*s tab.

# 2. Issue and Workaround

When you create an internal user group, if you do not assign a system role to it, then users from the external authentication provider group are unable to log in to the Vertiv<sup>™</sup> Avocent<sup>®</sup> DSView<sup>™</sup> Solution. In this section, we will demonstrate how to replicate this issue for reference and then provide you with a workaround to resolve it. In order to replicate and resolve this issue, you must be able to access the list of internal user groups in the appliance web User Interface (UI).

### Accessing the Internal User Groups List

To access the list of internal user groups:

- 1. Log into your Vertiv™ Avocent® DSView™ Solution appliance web UI with an administrator user account.
- 2. In the UI sidebar, select Administration User Management.
- 3. When the User Management page opens, select the Groups tab to access the list of internal user groups.

#### **Replicating the Issue**

To demonstrate how users from an external authentication provider group cannot log in if a system role is unassigned:

- 1. Access the list of internal user groups in the Vertiv<sup>™</sup> Avocent<sup>®</sup> DSView<sup>™</sup> Solution appliance web UI.
- 2. Select the applicable internal user group.
- 3. Under the Internal User Group section on the right-hand side of the screen, click the Edit (pencil) icon next to Group Properties.

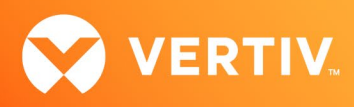

4. Verify that no system role is assigned to the internal user group.

| User Management<br>Users Groups | 0                            | Internal User Group |
|---------------------------------|------------------------------|---------------------|
|                                 | ٩                            | ∧ Group Properties  |
| Groups 👙                        |                              | Group Name          |
| Internal User Group<br>1 Users  | There are no<br>System Roles | Internal User Group |
|                                 |                              | Highest)            |
|                                 |                              | System Roles        |

- 5. Click the Edit (pencil) icon next to External Groups.
- 6. Select the external authentication group to assign or map to the internal user group.

| User Management     | • | ← Edit External Groups |                   |   |
|---------------------|---|------------------------|-------------------|---|
| Users Groups        |   |                        | ct All            | ۹ |
| Search              | ۹ | <b>2</b> #             | DWGroup1<br>LDAPn |   |
| Internal User Group | Î |                        | DWGroup2<br>LDAPn |   |
|                     |   |                        | DWGroup3<br>LDAPn |   |
|                     |   |                        | DWGroup4          |   |

7. Log out from the web UI, then log in again with a user from the external authentication provider group. The login screen stays frozen, does not show any error messages to the user, and does not allow the user to log into the web UI.

### **Resolving the Issue**

To workaround the log in issue:

- 1. Access the list of internal user groups in the Vertiv<sup>™</sup> Avocent<sup>®</sup> DSView<sup>™</sup> Solution appliance web UI.
- 2. Select the applicable internal user group.
- 3. Under the Internal User Group section on the right-hand side of the screen, click the Edit (pencil) icon next to Group Properties.
- 4. Select at least one System Role from the list to assign it to the internal user group.

| User Management<br>Users Groups                       | • | Internal User Group                                                                             |
|-------------------------------------------------------|---|-------------------------------------------------------------------------------------------------|
| Search                                                | ۹ | ∧ Group Properties                                                                              |
| Internal User Group There is at least one System Role | ŕ | Group Name<br>Internal User Group                                                               |
|                                                       |   | Preemption Level (1 : Lowest, 4 :<br>Highest)<br>1<br>System Roles<br>System-Administrator-Role |

5. Click the Edit (pencil) icon next to External Groups.

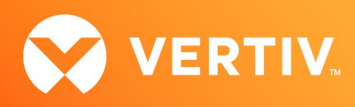

6. Select the external authentication group to assign or map to the internal user group.

| User Management     |   | Edit External Groups |                   |   |
|---------------------|---|----------------------|-------------------|---|
| Search Q            |   | ✓ 44                 | DWGroup1<br>LDAPn | ~ |
| Internal User Group | Î | -                    | DWGroup2<br>LDAPn |   |
|                     |   | -                    | DWGroup3<br>LDAPn |   |
|                     |   |                      | DWGroup4          |   |

7. Log out from the web UI, then log in again with a user from the external authentication provider group. The user is now properly logged into the web UI.

© 2023 Vertiv Group Corp. All rights reserved. Vertiv<sup>™</sup> and the Vertiv logo are trademarks or registered trademarks of Vertiv Group Corp. All other names and logos referred to are trade names, trademarks or registered trademarks of their respective owners. While every precaution has been taken to ensure accuracy and completeness here, Vertiv Group Corp. assumes no responsibility, and disclaims all liability, for damages resulting from use of this information or for any errors or omissions.